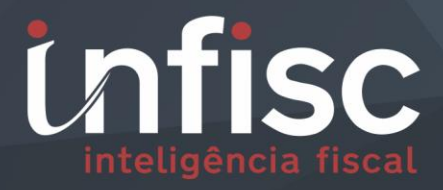

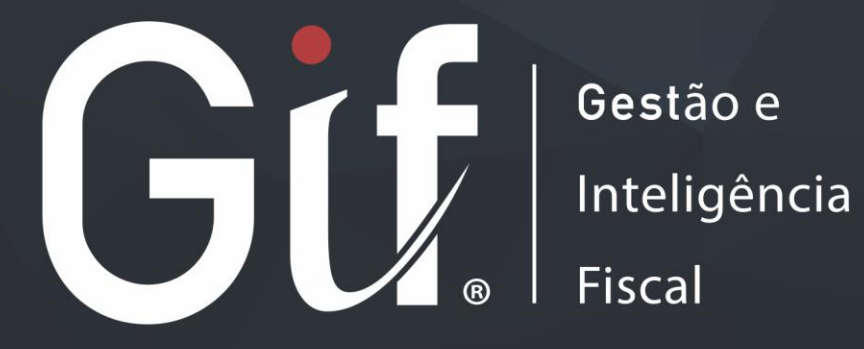

MANUAL BÁSICO DE UTILIZAÇÃO

# Índice

| 1. |     | Gerar nova senha3 |        |                                                                             |    |  |  |  |  |  |
|----|-----|-------------------|--------|-----------------------------------------------------------------------------|----|--|--|--|--|--|
| 2. |     | Mer               | nu de  | navegação                                                                   | 4  |  |  |  |  |  |
|    | 2.1 | L.                | Cam    | ipo de Busca                                                                | 6  |  |  |  |  |  |
| 3. |     | Emis              | ssão d | de NFS-e                                                                    | 6  |  |  |  |  |  |
|    | 3.1 | L.                | Dade   | os Gerais                                                                   | 6  |  |  |  |  |  |
|    | 3.2 | 2.                | Tom    | ador                                                                        | 6  |  |  |  |  |  |
|    | 3.3 | 3.                | Serv   | iços                                                                        | 7  |  |  |  |  |  |
|    | 3.4 | 1.                | Info   | rmações Adicionais                                                          | 9  |  |  |  |  |  |
| 4. |     | Con               | sultar | r notas                                                                     | 9  |  |  |  |  |  |
| 5. |     | Cano              | celar  | NFS-e                                                                       | 11 |  |  |  |  |  |
| 6. |     | Corr              | eção   |                                                                             | 12 |  |  |  |  |  |
| 8. |     | Con               | struçă | ão Civil                                                                    | 14 |  |  |  |  |  |
|    | 8.1 | L.                | Proc   | cesso de Cadastro de Obras                                                  | 14 |  |  |  |  |  |
|    | 8.2 | 2.                | Proc   | cesso de cadastro de materiais para aplicação da redução de Base de Cálculo | 16 |  |  |  |  |  |
|    | 8.3 | 3.                | Proc   | cesso de emissão de notas                                                   | 19 |  |  |  |  |  |
| 9. |     | Ence              | erram  | nentos                                                                      | 21 |  |  |  |  |  |
|    | 9.1 | L.                | Ence   | erramento ISSQN próprio                                                     | 22 |  |  |  |  |  |
|    |     | 9.1.2             | 1.     | Segunda via de Guia para Pagamento                                          | 24 |  |  |  |  |  |
|    |     | 9.1.2             | 2.     | Guia para pagamento vencida                                                 | 25 |  |  |  |  |  |
|    |     | 9.1.3             | 3.     | Emitir NFS-e Complementar                                                   | 25 |  |  |  |  |  |
|    | 9.2 | 2.                | Ence   | erramento ISSQN retido                                                      | 26 |  |  |  |  |  |
|    |     | 9.2.2             | 1.     | Registrar/Escriturar NFSe de serviço tomado                                 | 26 |  |  |  |  |  |
|    |     | 9.2.2             | 2.     | Importar NFSe de serviços Tomados                                           | 27 |  |  |  |  |  |

# 1. Gerar nova senha

Acesse: <u>https://nfse.sapucaiadosul.rs.gov.br/autenticacao</u>, será exibida a tela para login:

| Gif                                   | Gestão e<br>Inteligência<br>Fiscal |  |  |  |  |  |  |  |  |
|---------------------------------------|------------------------------------|--|--|--|--|--|--|--|--|
| Usuário (CNPJ ou CPF somente números) |                                    |  |  |  |  |  |  |  |  |
| Senha                                 |                                    |  |  |  |  |  |  |  |  |
| Acessar                               |                                    |  |  |  |  |  |  |  |  |
| Certificado Digital                   | Esqueci a senha                    |  |  |  |  |  |  |  |  |

Clique na opção "**Esqueci a senha**", na próxima tela e será exibido um campo para preenchimento de CNPJ ou CPF, informe aquele que deseja efetuar o acesso.

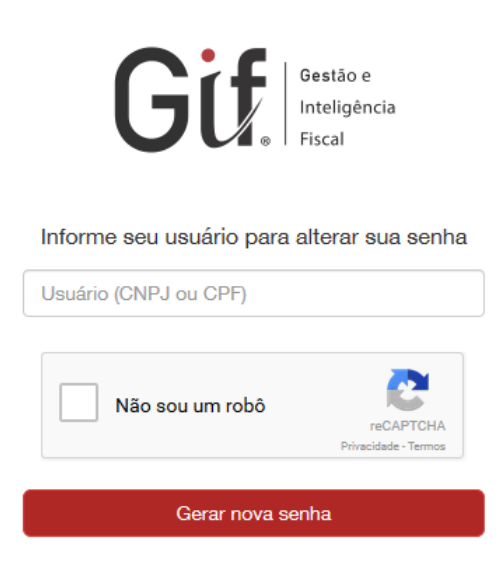

Após preenchimento confirme o CAPTCHA, clicando na opção "Não sou um robô".

Clique em "Gerar Nova Senha", neste momento será encaminhado um link para o endereço de e-mail que consta no cadastro. Conforme imagem abaixo:

Prezado(a) Contribuinte,

Atendendo sua solicitação, segue link para recuperação de sua senha de acesso ao Portal do Contribuinte deste Município para o login 49454600000119.

Clique aqui para acessar o link de recuperação.

Atenção, este link só é válido por 30 minutos!

Atenciosamente,

Clicando no link encaminhado por e-mail você será redirecionado para a tela de criação de nova senha de acesso:

| Informe sua nova senha |
|------------------------|
| Senha                  |
| Confirmação            |
| Criar senha            |

Informe a senha desejada e na sequência clique em "Criar senha". As informações estando corretas aparecerá a mensagem:

| Senha criada com sucesso                              |  |
|-------------------------------------------------------|--|
| Clique aqui para acessar a tela de acesso ao sistema. |  |

**Observação:** O processo de gerar nova senha para o ambiente de homologação (testes) se dá pelos mesmos passos citados acima, porém através deste outro endereço: <u>https://sapucaiadosul-homol.infisc.com.br</u>

# 2. Menu de navegação

Ao entrar no sistema, sua tela inicial será a de emissão de NFS-e, porém, para realizar outras operações, você poderá utilizar o menu de navegação localizado na lateral esquerda da tela.

| Gif                  |   |
|----------------------|---|
| Procurar             | ٩ |
| 🛔 Meu Cadastro       |   |
| ∄ NFS-e              | < |
| 🖪 Cupom Fiscal       | < |
| 🗋 Serviços Tomados   | < |
| \$ Arrecadação       | < |
| 🔒 Relatórios Básicos | < |

Clicando na opção "NFS-e", por exemplo, um submenu será exibido com as demais operações disponíveis para aquela sessão. O mesmo ocorrerá para as demais sessões disponíveis no menu.

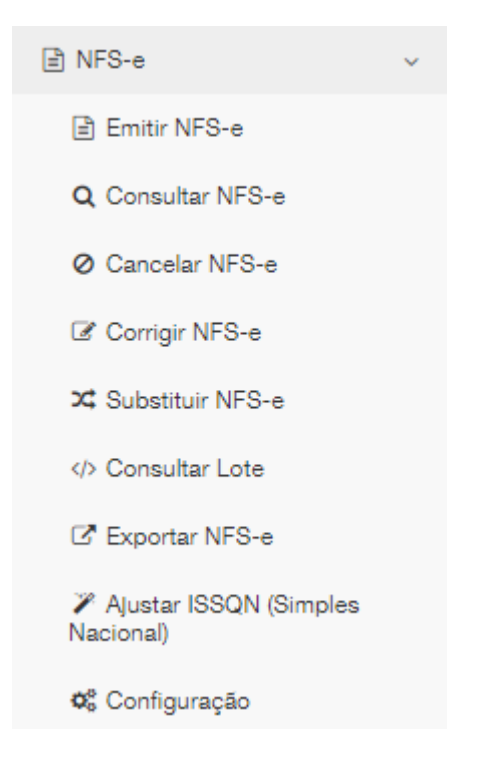

# 2.1. Campo de Busca

Você também poderá utilizar o campo de pesquisa no canto superior esquerdo, onde é possível realizar buscas de operações disponíveis, através de palavras-chave. Facilitando o encontro da informação desejada proporcionando agilidade na utilização.

| Gif      |   |
|----------|---|
| Procurar | Q |

# 3. Emissão de NFS-e

Ao entrar no sistema, você verá a tela de emissão de NFS-e. Nesta nova versão, a nota está melhor estruturada, agora dividida em campos, sendo possível preencher a nota de forma corrida, semelhante a um formulário, ou então, navegando utilizando as abas superiores. Cada campo identifica um tipo de informação específica que juntas compõem a NFS-e:

## 3.1. Dados Gerais

Informações do Prestador do serviço, contendo os dados necessários para sua identificação. As informações dos campos que estão destacados (Razão Social, CNPJ/CPF, Inscrição Municipal e Número) não são editáveis nesta tela, portanto, preencha somente as informações dos campos selecionáveis. Mas caso haja a necessidade de alteração de alguma informação do Prestador, basta clicar no botão **"Editar Informações do Prestador**".

| 🗘 Dados Gerais 🎂 Tomad | dor 🔳 Serviços      | 希 ltem não Tributável | 🏶 Local da Prestação - Dados da Obra | 🚚 Tra     | nsportadora 💿 Dados para Pagamento | i Informações Adicionai |
|------------------------|---------------------|-----------------------|--------------------------------------|-----------|------------------------------------|-------------------------|
| Dados Gerais           |                     |                       |                                      |           |                                    |                         |
|                        | Razão Social        |                       | CNPJ/CPF                             |           | Inscrição Municipal                |                         |
|                        | Empresa Ficticia LT | ſDA                   | 000.000.000-00                       |           | 6616169                            |                         |
| infisc                 | Série * Número *    |                       | Data de Emissão *                    | 0         | Exigibilidade do ISSQN             |                         |
| inteligência fiscal    |                     |                       | 16/04/2018                           |           | Normal                             | •                       |
|                        | Canhoto             | E                     | nviar por e-mail:                    |           |                                    |                         |
|                        | Nenhum              | •                     | Sim                                  | iações do | Prestador                          |                         |
| C Editar Logotipo      |                     |                       |                                      |           |                                    |                         |

Atenção aos campos que contém um asterisco \* vermelho, são campos obrigatórios de preenchimento.

## 3.2. Tomador

Informações de identificação do Tomador do serviço. Se não possuir as informações de identificação do tomador, selecione a opção "**Não**". Caso contrário, preencha os campos com as informações correspondentes, lembrando que os campos com \* são informações de preenchimento obrigatórias.

Tomador

| Identificar Tomador   | País *              |                    |                     |
|-----------------------|---------------------|--------------------|---------------------|
| Sim                   | ▼ Brasil            |                    |                     |
| Nome / Razão Social * |                     | CNPJ/CPF *         | Inscrição Municipal |
|                       |                     |                    | Q                   |
| Inscrição Estadual    | CEP                 | Logradouro         | Número Logradouro   |
|                       |                     | Q                  |                     |
| Complemento           | Bairro              | Cidade *           | E-mail              |
|                       |                     | Bom Princípio / RS |                     |
| Telefone              | Telefone Secundário | Site               |                     |
|                       |                     |                    |                     |

Para facilitar o preenchimento dessas informações, preencha o CNPJ/CPF e clique na lupa para pesquisar, se já houver o cadastro desse documento no sistema, ele preencherá automaticamente os demais campos com as informações do cadastro.

#### 3.3. Serviços

Campo de identificação referente ao serviço prestado.

Primeiramente selecione o "Serviço Autorizado" no campo correspondente, neste momento, o sistema pegará

|                                               |           |                |                  | Detalha                | mento do <mark>S</mark> erviço |                 | 0     | Lei 116                   |
|-----------------------------------------------|-----------|----------------|------------------|------------------------|--------------------------------|-----------------|-------|---------------------------|
| ESCOLA INFORMAT                               | TICA, MAI | NUTENCAO E P   | REP.             | <b>v</b>               |                                |                 |       | 08.02                     |
| Quantidade *                                  | U         | Inidade        |                  | Valor Unitário *       | Desc. Incondicional 🔞          | Redução na B.C. | 0     | Alíquota (%) *            |
| 1,00 UN                                       |           |                |                  | 0,00                   | 0,00                           | 0,0             | 0     | 3,00                      |
| Responsabilidade pelo                         |           |                | Ø                | Município onde o ISSO  | N deve ser pago *              |                 |       |                           |
| Prestador do Serviço                          | 5         |                | •                | Bom Princípio / RS     |                                |                 | 🖸 Inf | formar Retenções Federais |
|                                               |           |                |                  | Por que não posso alte | ar este campo?                 |                 |       |                           |
| Valor aproximado de t                         | ributos i | nunicipais, es | taduais e feo    | lerais                 |                                |                 |       |                           |
| Percentual (%)                                | 0         | Valor          | 0                |                        |                                |                 |       |                           |
| 0                                             | 00        |                | 0,00             |                        |                                |                 |       |                           |
| 0,                                            |           |                |                  |                        |                                |                 |       |                           |
| RESUMO DO SERVICO                             |           |                |                  |                        |                                |                 |       |                           |
| u,<br>RESUMO DO SERVIÇO<br>Valor do Serviço   | )<br>B    | ase de Cálcul  | 0                | Valor de ISSQN         | Retenções Federais             |                 |       |                           |
| RESUMO DO SERVIÇO<br>Valor do Serviço<br>0,00 | <b>b</b>  | ase de Cálcul  | <b>o</b><br>0,00 | Valor de ISSQN         | Retenções Federais             |                 |       |                           |
| RESUMO DO SERVIÇO<br>Valor do Serviço<br>0,00 |           | ase de Cálcul  | <b>o</b><br>0,00 | Valor de ISSQN<br>0,00 | Retenções Federais             |                 |       |                           |

automaticamente as informações de "Alíquota" e "Lei 116" da atividade selecionada.

Informe a "Quantidade" e "Valor Unitário"

Selecione a "Responsabilidade pelo ISSQN", ou seja, quem vai pagar o imposto.

No campo "Município onde o ISSQN deve ser pago", deve-se selecionar o município correspondente. Note que, só será possível alterar esta informação se a atividade autorizada permitir a retenção do ISSQN no local onde o serviço foi prestado, conforme LC 116.

Havendo a necessidade de informar a(as) retenções federais, é possível o preenchimento clicando na opção "Informar Retenções Federais"

Informar Retenções Federais

Abrirá formulário para preenchimento do percentual ou valor, sendo calculado automaticamente pelo sistema através da Base de Cálculo que é obtida do preenchimento do(s) serviço(s).

| COFINS          |            |        |  |
|-----------------|------------|--------|--|
| Base de Cálculo | Percentual | Valor  |  |
| 1.500,00        | 5,00       | 75,00  |  |
| PIS/PASEP       |            |        |  |
| Base de Cálculo | Percentual | Valor  |  |
| 1.500,00        | 5,00       | 75,00  |  |
| R               |            |        |  |
| Base de Cálculo | Percentual | Valor  |  |
| 1.500,00        | 11,00      | 165,00 |  |
| CSLL            |            |        |  |
| Base de Cálculo | Percentual | Valor  |  |
| 1.500,00        | 3,00       | 45,00  |  |
| NSS             |            |        |  |
| Base de Cálculo | Percentual | Valor  |  |
| 1.500,00        | 15,00      | 225,00 |  |

Caso queira adicionar mais de um serviço na mesma nota clique em "Salvar Serviço", após será exibido o botão "Adicionar Serviço", abrindo os campos para preenchimento das informações. Ao concluir, clique novamente em "Salvar Serviço"

Serviços

Adicionar Serviço

| Serviço                                        | Qtd. | Valor<br>Unitário | Desc.<br>Incondicional | Redução<br>na B. <b>C</b> . | Valor<br>Serviço | Alíquota | Valor<br>de<br>ISSQN | Valor<br>Aprox.<br>Trib | Retenções<br>Federais |  |
|------------------------------------------------|------|-------------------|------------------------|-----------------------------|------------------|----------|----------------------|-------------------------|-----------------------|--|
| ESCOLA<br>INFORMATICA,<br>MANUTENCAO<br>E REP. | 1,00 | 0,00              | 0,00                   | 0,00                        | 0,00             | 3,00     | 0,00                 | 0,00                    | 0,00                  |  |
|                                                | 1,00 |                   | 0,00                   | 0,00                        | 0,00             |          | 0,00                 | 0,00                    | 0,00                  |  |

Note que, ao adicionar os serviços, uma tabela com os itens será exibida abaixo. Ao final da linha, a opção de "**Ações**", sendo possível apagar ou editar aquele item.

#### Serviços

Adicionar Serviço

| Serviço                              | Qtd. | Valor<br>Unitário | Desc.<br>Incondicional | Redução<br>na B. <b>C</b> . | Valor<br>Serviço | Alíquota | Valor<br>de<br>ISSQN | Valor<br>Aprox.<br>Trib | Rete<br>Fede | enções<br>erais |  |
|--------------------------------------|------|-------------------|------------------------|-----------------------------|------------------|----------|----------------------|-------------------------|--------------|-----------------|--|
| ESCOLA<br>INFORMATICA,<br>MANUTENCAO | 1,00 | 0,00              | 0,00                   | 0,00                        | 0,00             | 3,00     | 0,00                 | 0,00                    | ľ            | Editar          |  |
| E REP.                               |      |                   |                        |                             |                  |          |                      |                         | Ĥ            | Excluir         |  |
|                                      | 1,00 |                   | 0,00                   | 0,00                        | 0,00             |          | 0,00                 | 0,06                    | -            | 0,00            |  |

## 3.4. Informações Adicionais

Campo dedicado a inserção de informações adicionais, utilize caso desejar adicionar uma descrição mais detalhada ou até mesmo alguma referência.

| escrição |  |  |  |
|----------|--|--|--|
|          |  |  |  |
|          |  |  |  |
|          |  |  |  |
|          |  |  |  |

Para descrições mais complexas, utilizar este campo que possui maior capacidade de obtenção de dados para a exibição de descrições mais complexas.

## 4. Consultar notas

Utilizando o menu navegação lateral clique na opção "NFS-e", em seguida em "Consultar NFS-e".

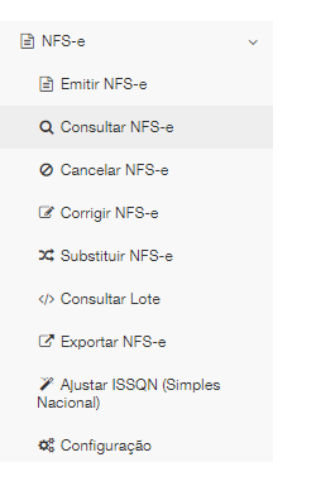

Utilizando o campo "Filtrar por", selecione a maneira que deseja efetuar a consulta, preencha os campos com as

| Filtrar por: Período Número | Chave de Acesso RPS-e ABRASF |            |
|-----------------------------|------------------------------|------------|
| De *                        | Até *                        | Situação * |
| 16/04/2018                  | 16/04/2018                   | - Todas -  |
| Número Inicial *            | Número Final *               | Série      |
| 0                           | 999999999                    |            |
| Tomador de Servico          |                              |            |
| CNPJ/CPF                    | Nome                         |            |
|                             |                              |            |
| <b>Q</b> Consultar          |                              |            |

devidas informações, então clique em consultar.

**OBS:** Os campos que contém \* são de preenchimento ou seleção obrigatórios.

ATENÇÃO: Se estiver acessando o sistema como **Contador**, antes de efetuar a consulta, terás que selecionar um prestador (cliente) utilizando a opção:

|                     |          |                     |                               |                  |              |              |          |     |          |       |         | ß    | x                |
|---------------------|----------|---------------------|-------------------------------|------------------|--------------|--------------|----------|-----|----------|-------|---------|------|------------------|
| Número <sup>*</sup> | Série \$ | Data de Emissão\$   | Responsabilidade pelo ISSQN\$ | CNPJ/CPF Tomador | Nome Tomador | \$<br>Situaç | ão 🌲     | Val | or da NF | S-e≎  | ISSQN\$ |      |                  |
| 2242                | S        | 01/03/2018          | Prestador do Serviço          |                  |              | Não ca       | incelada |     | (        | 81,49 | 0,94    | 🖋 Aç | őes▼             |
| 2243                | S        | 01/03/2018          | Prestador do Serviço          |                  |              | <br>Não ca   | incelada |     | (        | 8,07  | 1,14    | 🖋 Aç | őes▼             |
| 2244                | S        | 01/03/2018          | Prestador do Serviço          |                  |              | Não ca       | incelada |     | 10       | 9,59  | 4,19    | 🖋 Aç | őes▼             |
| 2245                | S        | 01/03/2018          | Prestador do Serviço          |                  |              | Não ca       | incelada |     | (        | 5,25  | 1,06    | 🖋 Aç | őes▼             |
| 2246                | S        | 01/03/2018          | Prestador do Serviço          |                  |              | Não ca       | incelada |     | (        | 6,87  | 1,71    | 🖋 Aç | őes▼             |
| 2247                | S        | 01/03/2018          | Prestador do Serviço          |                  |              | Não ca       | incelada |     | e        | 6,87  | 1,71    | 🖋 Aç | őes▼             |
| 2248                | s        | 01/03/2018          | Prestador do Serviço          | 3 5              |              | Não ca       | incelada |     | 2        | 3,50  | 0,70    | 🖋 Aç | őes <del>▼</del> |
| 2249                | S        | 01/03/2018          | Prestador do Serviço          |                  |              | Não ca       | ncelada  |     | 2        | 4,91  | 0,75    | 🖋 Aç | őes▼             |
| 2250                | s        | 01/03/2018          | Prestador do Serviço          |                  |              | Não ca       | ncelada  |     | 2        | 3,50  | 0,70    | 🖋 Aç | őes▼             |
| 2251                | S        | 01/03/2018          | Prestador do Serviço          |                  |              | Não ca       | ncelada  |     | 7        | 1,91  | 2,16    | 🖋 Aç | őes▼             |
| Mostrando           | de 1 até | 10 de 152 registros |                               |                  | «            | <br>1        | 2        | 3   | 4 8      | i     | 16      | >    | »                |

Após clicar em "**Consultar**", será exibida abaixo, uma tabela com as notas emitidas conforme a consulta realizada. Na última coluna é exibida a opção "**Ações**", contendo uma lista de operações disponíveis para cada nota:

| Q | Abrir                  |
|---|------------------------|
| ß | Salvar PDF             |
| đ | Salvar XML             |
| ф | Salvar XML ABRASF      |
|   | Enviar por e-mail      |
| 0 | Cancelar               |
| X | Substituir             |
| Ø | Corrigir               |
| ත | Copiar chave de acesso |

**Obs:** Note que quando efetuada uma consulta, dois campos são exibidos acima da tabela. O primeiro botão gerará um arquivo PDF e o segundo gerará um arquivo CSV, ambos contendo as informações da consulta exibidas na tela.

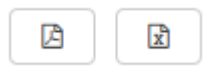

# 5. Cancelar NFS-e

Utilizando o menu de navegação, vá na opção "**NFS-e**" e clique em "**Cancelar NFS-e**". Efetue a consulta utilizando o filtro desejado. Abaixo, aparecerá o resultado da busca realizada e ao final de cada linha, aparecerá a opção de "**Cancelar**".

| Número | Série<br>¢ | Data de<br>Emissão 🛛 🖨 | Responsabilidade pelo<br>ISSQN \$ | CNPJ/CPF<br>Tomador \$ | Nome Tomador \$ | Valor da<br>NFS-e 💠 | ISSQN<br>\$ |            |
|--------|------------|------------------------|-----------------------------------|------------------------|-----------------|---------------------|-------------|------------|
| 2365   | S          | 13/03/2018             | Prestador do Serviço              |                        | C               | 31,02               | 0,93        | Ø Cancelar |

Na próxima tela, selecione o motivo pelo qual deseja cancelar a NFS-e e clique em "**Cancela**r". Aparecerá uma mensagem de que sua nota foi cancelada com sucesso.

| Motivo do Cancelamento                                           |  |  |  |  |  |  |  |  |
|------------------------------------------------------------------|--|--|--|--|--|--|--|--|
| NFS-e emitida com informações incorretas, porém vedada sua cor 🗸 |  |  |  |  |  |  |  |  |
| ⊘ Cancelar ★ Fechar                                              |  |  |  |  |  |  |  |  |

Também é possível cancelar a nota após consulta utilizando o botão "Ações" e indo em "Cancelar".

# 6. Correção

Utilizando o menu de navegação, vá na opção "**NFS-e**" e clique em "**Corrigir NFS-e**". Efetue a consulta utilizando o filtro desejado. Abaixo, aparecerá o resultado da busca realizada e ao final de cada linha, aparecerá a opção de "**Corrigir**".

| Número<br>▲ | Série<br>≑ | Data de<br>Emissão     ≑ | Responsabilidade pelo<br>ISSQN \$ | CNPJ/CPF<br>Tomador \$ | Nome Tomador \$ | Valor da<br>NFS-e      ≑ | ISSQN<br>‡ |          |
|-------------|------------|--------------------------|-----------------------------------|------------------------|-----------------|--------------------------|------------|----------|
| 468         | s          | 14/02/2018               | Prestador do Serviço              |                        |                 | 22,80                    | 0,68       | Corrigir |

Será exibida a tela abaixo e, mostrando os campos possíveis de edição/correção. Atenção aos campos que estão em destaque, estes não são possíveis aplicar correções.

## Dados da Nota Fiscal de Serviços

| Número | Série | Chave de Acesso                |
|--------|-------|--------------------------------|
| 2098   | S     | 00-0000000-S-00000000-00000000 |

OBS: Somente os campos listados abaixos podem sofrer correção

## Tomador de Serviço

| Inscrição Municipal | Inscrição Estadual | CEP    |   | Logradouro |  |
|---------------------|--------------------|--------|---|------------|--|
|                     |                    |        | Q |            |  |
| Número Logradouro   | Complemento        | Bairro |   | E-mail     |  |
| Telefone            |                    |        |   |            |  |
|                     |                    |        |   |            |  |
|                     |                    |        |   |            |  |

## Itens de Serviço

Descrição do serviço prestado do item nrº 1

## Informações Adicionais

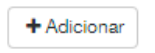

Corrigir 🛛 🗶 Fechar

# 7. Substituir NFS-e

Utilizando o menu de navegação, vá na opção "**NFS-e**" e clique em "**Substituir NFS-e**". Efetue a consulta utilizando o filtro desejado. Abaixo, aparecerá o resultado da busca realizada e ao final de cada linha, aparecerá a opção de "**Substituir**".

| Número<br>▲ | Série<br>≑ | Data de<br>Emissão      ≑ | Responsabilidade pelo<br>ISSQN \$ | CNPJ/CPF<br>Tomador \$ | Nome Tomador 🔶 | Valor da<br>NFS-e 🗣 | ISSQN<br>‡ |              |
|-------------|------------|---------------------------|-----------------------------------|------------------------|----------------|---------------------|------------|--------------|
| 2095        | s          | 14/02/2018                | Prestador do Serviço              |                        |                | 77,55               | 2,33       | C Substituir |

Será exibida uma tela semelhante a tela de emissão, porém aparecerá um aviso informando a substituição referenciando a NFS-e que será substituída e, também, um campo para preenchimento obrigatório do motivo da

| Esta emissão esta substituindo a NFS-e nr 2095, série | S emitida no dia 14/02/2018. |  |  |  |  |  |  |
|-------------------------------------------------------|------------------------------|--|--|--|--|--|--|
| Chave de acesso: -0-0000                              |                              |  |  |  |  |  |  |
| Motivo da substituição *                              |                              |  |  |  |  |  |  |
|                                                       |                              |  |  |  |  |  |  |
|                                                       |                              |  |  |  |  |  |  |

#### substituição:

Após realizar o preenchimento da nota substituta, basta clicar em "Emitir NFS-e", estando as informações em conformidade, a nota será substituída com sucesso.

O mesmo procedimento poderá ser realizado após utilizar a opção "**Consultar NFS-e**" e clicando no botão "**Ações**", selecionando "**Substituir**".

- Q Abrir
- Salvar PDF
- Salvar XML
- Balvar XML ABRASF
- Enviar por e-mail
- O Cancelar
- 🗴 Substituir
- Corrigir
- 🙆 Copiar chave de acesso

# 8. Construção Civil

## 8.1. Processo de Cadastro de Obras

Para a aplicação da redução de base de cálculo, primeiramente o contribuinte deve proceder com o cadastro da Obra. Para isso, através do menu de navegação, clique em **Construção Civil** e em seguida, clique na opção **Obras**. Será exibida uma tela com os seguintes campos:

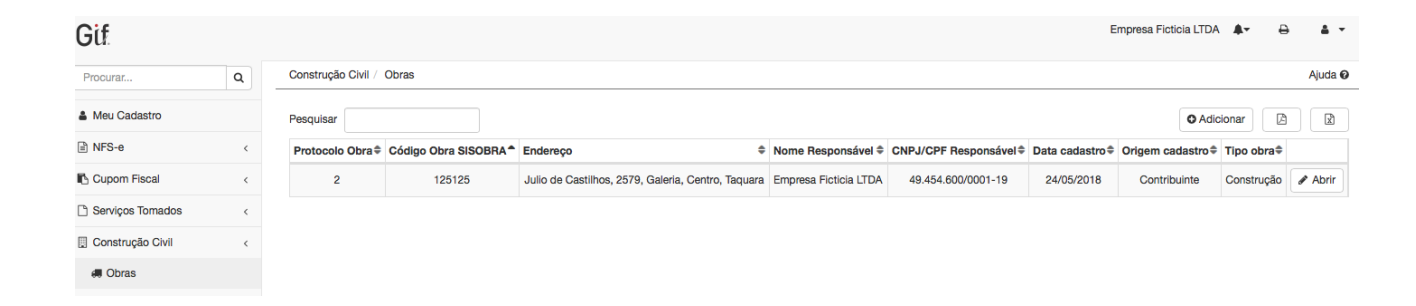

Clicando no botão **Adicionar** localizado à direita da tela, será exibido formulário de cadastro para preenchimento dos dados da obra. O preenchimento dos campos deverá ser realizado em cada uma das guias que se apresenta: dados gerais, endereço, responsável, correspondência e engenheiros.

**Dados Gerais** - Composto por dados técnicos da obra e informações acerca das características gerais da construção:

#### **Dados Gerais**

| Protocolo da Obra               | Código da Obra SISOBRA | Situação da Obra *   | Área Construída (m²) *                |
|---------------------------------|------------------------|----------------------|---------------------------------------|
|                                 | 125120                 | Obra em andamento    | 500,00                                |
| Tipo do Acabamento *            | Tipo de Ocupação *     | Tipo da Construção * | Tipo da Obra *                        |
| Normal                          | Residêncial            | Alvenaria            | Construção 🝷                          |
| CEI*                            | Número ART             | Número Alvará        | Data do Alvará                        |
| 123456789170                    | 1235555120             | 12556                | 01/02/2018                            |
| Número Habite-se                | Tipo do Habite-se *    |                      | Data do Habite-se                     |
| 3031                            | Total                  | •                    | 01/02/2018                            |
| Data de Início da Obra *        | Data de Fim da Obra    |                      | Data de Previsão de Conclusão da Obra |
| 15/02/2018                      | 31/12/2018             |                      | 31/12/2018                            |
| Minha Casa Minha Vida *         | Consórcio *            |                      |                                       |
| Não                             | - Não                  | •                    |                                       |
| Habitação de Interesse Social * |                        |                      |                                       |
| Não                             | •                      |                      |                                       |

Obs.: os campos em asteriscos vermelhos são de preenchimento ou seleção obrigatórios no cadastro.

## Endereço - Composta de informações do endereço em que a obra está sendo executada:

| Dados Gerais           | # Endereço | Responsável | Correspondé | ncia | a 🔮 Engenheiros     |  |
|------------------------|------------|-------------|-------------|------|---------------------|--|
| Endereço               |            |             |             |      |                     |  |
| CEP*                   |            |             |             |      | Cidade *            |  |
| 95600-080              |            |             | Q           |      | Taquara / RS        |  |
| Logradouro *           |            |             |             |      | Número Logradouro * |  |
| Julio de Castilho      | )S         |             |             |      | 2579                |  |
| Complemento            |            |             |             |      | Bairro *            |  |
| Galeria                |            |             |             |      | Centro              |  |
| Complemento<br>Galeria |            |             |             |      | Bairro * Centro     |  |

## Responsável - Informações cadastrais do responsável pela obra:

| ome* CNPJ/CPF*         |           | Telefone           |             |                 | E-mail    |                       |  |
|------------------------|-----------|--------------------|-------------|-----------------|-----------|-----------------------|--|
| INFISC                 | 08.967.20 | 08.967.207/0001-41 |             | (51) 99999-9999 |           | suporte@infisc.com.br |  |
| Tipo *                 |           | CEP*               |             |                 | Cidade *  |                       |  |
| Dono                   | -         | 95600-080          |             | Q               | Taquara / | RS                    |  |
| Logradouro *           |           |                    | Número Logi | radouro *       |           |                       |  |
| Rua Júlio de Castilhos |           |                    | 2579        |                 |           |                       |  |
| Complemento            |           |                    | Bairro *    |                 |           |                       |  |
| Galeria                |           |                    | Centro      |                 |           |                       |  |

## Engenheiros - Cadastro do(s) engenheiro(s) envolvido(s) com o andamento da obra:

| CREA *                    | Nome * |         |           |
|---------------------------|--------|---------|-----------|
|                           |        |         |           |
|                           |        |         |           |
| Adicionar novo Engenheiro |        |         |           |
| CREA                      |        | Nome    |           |
| 000123456789              |        | Lucas   | û Excluir |
| 000123456777              |        | Roberto | 1 Excluir |
|                           |        |         |           |

Após preenchimento dos dados, as informações deverão ser salvas clicando no respectivo botão abaixo do formulário. O botão de salvar poderá ser acionado ao final do preenchimento de cada guia, evitando a perda de informações caso ocorra algum problema de interrupção da comunicação.

# 8.2. Processo de cadastro de materiais para aplicação da redução de Base de Cálculo.

Através do menu de navegação, clique em **Construção Civil**, em seguida em **Vinculações**:

| Gif                |   |                      |                     |                                                          |                     |                                |                             |                                    | INFISC                      | <b>≜ (2</b> €       | ÷ 4 •   |
|--------------------|---|----------------------|---------------------|----------------------------------------------------------|---------------------|--------------------------------|-----------------------------|------------------------------------|-----------------------------|---------------------|---------|
| Procurar           | ٩ | Construção C         | ivil / Vinculaçõe   | s                                                        |                     |                                |                             |                                    |                             |                     | Ajuda 🕑 |
| Meu Cadastro       |   | De *                 |                     | Até *                                                    |                     |                                |                             |                                    |                             |                     |         |
|                    | < | 65/04/2              | 018                 | 05/06/2018 Q                                             | Consultar           | + Adicionar                    |                             |                                    |                             |                     |         |
| Cupom Fiscal       | < |                      |                     |                                                          |                     |                                |                             |                                    |                             |                     | ß       |
| 🗅 Serviços Tomados | < | Código<br>Vinculação | Protocolo<br>Obra 🖨 | Endereço Obra                                            | Data<br>Criação ≑   | Preenchimento \$               | Situação<br>Encerramento 🗘  | Valor em Deduções<br>Solicitado \$ | Valor em Deduções<br>Aceito | Saldo<br>Disponível |         |
| Construção Civil   | < | 6                    | 3                   | Julio de Castilhos, 2579, Galeria, Centro,<br>Taquara-RS | 25/05/2018<br>10:34 | Enviado para analise<br>fiscal | Deferido<br>Automaticamente | 34,69                              | 34,69                       | 24,69               |         |
| Obras              | 1 | 7                    | 3                   | Julio de Castilhos, 2579, Galeria, Centro,<br>Taquara-RS | 25/05/2018<br>16:37 | Enviado para analise<br>fiscal | Deferido<br>Automaticamente | 25,67                              | 25,67                       | 25,67               |         |
| \$ Arrecadação     | , | 11                   | 3                   | Julio de Castilhos, 2579, Galeria, Centro,<br>Taquara-RS | 04/06/2018<br>09:09 | Enviado para analise<br>fiscal | Indeferido                  | 62,30                              | 0,00                        | 0,00                |         |
| Belatórios Básicos | , |                      |                     |                                                          |                     |                                |                             |                                    |                             |                     |         |

O contribuinte terá a condição de vincular na obra as notas dos materiais utilizados, a fim de aplicar posterior redução de base de cálculo. As notas de materiais cadastradas aqui, deverão ser vinculadas a obra, sendo analisadas e autorizadas pela fiscalização do município.

Após o processo de análise e com o deferimento promovido pelo fisco municipal, será possível a utilização do valor para a redução de base de cálculo.

Na consulta das vinculações será exibido(s) registro(s) e a situação atual do(s) pedido(s) de análise.

| Construção Civil     | / Vinculaçõ       | ies   |                  |    |                 |     |                     |                          |   |                                 |   |                             | Ajuda 🖗                   |
|----------------------|-------------------|-------|------------------|----|-----------------|-----|---------------------|--------------------------|---|---------------------------------|---|-----------------------------|---------------------------|
| De *                 | 3                 | Até * | 24/05/201        | 8  | Q               | Cor | nsultar + Adic      | ionar                    |   |                                 |   |                             |                           |
| Código<br>Vinculação | Protocolo<br>Obra | \$    | Endereço<br>Obra | \$ | Data<br>Criação | \$  | Preenchimento<br>\$ | Situação<br>Encerramento | ¢ | Valor em Deduções<br>Solicitado | ¢ | Valor em Deduções<br>Aceito | \$<br>Saldo<br>Disponível |
|                      |                   |       |                  |    |                 |     | Nenhum              | registro encontrado      |   |                                 |   |                             |                           |

Para cadastrar as notas e proceder com o pedido de análise para a fiscalização municipal, basta clicar na opção + **Adicionar**, será exibido o formulário de preenchimento para seleção da Obra para qual desejas vincular os materiais:

| Selecione uma obra * |                                                                                                    |
|----------------------|----------------------------------------------------------------------------------------------------|
| Taq                  | Q Iniciar vinculação                                                                                      |
| Campo obrigatório    |                                                                                                    |
|                      |                                                                                                    |
|                      | elecione uma obra * Taq ampo obrigatório Protocolo 3 - Julio de Castilhos, 2579, Galeria, Centro, Taquara |

Selecionando a obra e clicando em **Iniciar vinculação**, na próxima etapa poderá ser efetuada a importação do(s) arquivo(s) em formato XML referente às notas fiscais de materiais adquiridos para a obra.

| Construção | Civil / Vinculações     |                                          | Ajuda 0 |
|------------|-------------------------|------------------------------------------|---------|
| 🚚 Obra     | Dados Gerais            | 곕 RMD - Registro de Materiais Dedutíveis |         |
| Obra       |                         |                                          |         |
| Selecione  | uma obra *              |                                          |         |
| Protocol   | o 3 - Julio de Castilho | s, 2579, Galeria, Centro, Taquara        |         |
|            |                         |                                          |         |

| Dados Gerais                         |                         |                           |                    |
|--------------------------------------|-------------------------|---------------------------|--------------------|
| Código da Vinculação                 | Data de Criação         | Situação do Preenchimento |                    |
| 7                                    | 25/05/2018              | Não concluído             |                    |
| Data do envio para Analise Fiscal    | Situação Analise Fiscal | Data da Analise Fiscal    | Fiscal Responsável |
|                                      | Aquardando Analise 🗸 🗸  |                           |                    |
| Informações adicionais (campo livre) | *                       | Observações do Fisco      |                    |
|                                      |                         |                           |                    |
|                                      |                         |                           |                    |
|                                      |                         |                           |                    |

#### RMD - Registro de Materiais Dedutíveis

#### Enviar arquivo XML de uma NF-e

Explorar... Nenhuns ficheiros selecionados.

• O arquivo XML deverá estar de acordo com o padrão da NF de mercadorias da Receita Federal.

Após importação da(s) nota(s), será exibido(s) as informações contendo o detalhamento dos itens da nota:

| Identificação da NF-e     |                         |                      |            |       |                 |                |                      |                      |
|---------------------------|-------------------------|----------------------|------------|-------|-----------------|----------------|----------------------|----------------------|
| Série                     | Número                  | Data                 | de Emissão | D     | Chave de Acess  | <b>50</b>      |                      |                      |
| 1                         | 50371                   | 12/                  | /01/2017   |       | 43170591295     | 69100015355001 | 10000503711194485959 |                      |
| Emitente                  |                         |                      |            |       |                 |                |                      |                      |
| Nome                      |                         |                      |            |       | CNPJ/CPF        |                | Cidade/UF            |                      |
| F H COMASSETTO MATE       | RIAIS DE CONSTRUCAO LTE | A                    |            |       | 91.295.691/00   | 01-53          | TAQUAR               | A/RS                 |
| itens da NF-e             |                         |                      |            |       |                 |                |                      |                      |
| ✓ Solicitar dedução em to | dos itens               |                      |            |       |                 |                |                      |                      |
| Descrição                 | \$                      | NCM                  | CFOP       |       | Vir. Unitário 🔶 | Vir. Total 🛛 🗢 | Solicitar dedução?   |                      |
| LONA PRETA Fina 4M Larg   | gura                    | 39202019<br>🔞        | 5102<br>😧  | 10,00 | 4,71            | 47,08          | Não                  | • -                  |
| BUCHA NYLON S 8 FISCH     | ER BEMFIXA              | 39269090<br>Ø        | 5405<br>🔞  | 0,15  | 19,27           | 2,89           | Sim                  | - Aguardando analise |
| PARAFUSO CH PH 4.0X45     | BG                      | 73181200<br>🕑        | 5405<br>Ø  | 0,15  | 9,87            | 1,48           | Sim                  | - Aguardando analise |
| CABO PLASTICH.2X0.75M     | M BWF750V               | 85444900<br><b>(</b> | 5405<br>🕑  | 15,00 | 1,12            | 16,75          | Sim                  | Aguardando analise   |
|                           |                         | 39201099             | 5405       |       |                 |                |                      |                      |

O contribuinte poderá escolher os itens que deseja solicitar a dedução alterando o campo "Solicitar Dedução?" para opção "Sim". A situação alterará imediatamente para status de "aguardando análise" respectivamente a cada item em que houver sido solicitada a dedução.

Uma vez que concluída a importação de todas as notas para análise, o contribuinte poderá submeter análise das informações através da opção "**Salvar e enviar para análise fiscal**" constante abaixo do quadro dos materiais a serem objeto de dedução da obra:

| 🗙 Fechar | 🖪 Salvar | Alvar e enviar para analise fiscal | 💼 Exclu | ıir |
|----------|----------|------------------------------------|---------|-----|
|          |          |                                    |         |     |

Ao incluir para análise, será exibido a situação do pedido que poderá ser:

Deferido – Quando o fisco analisou o pedido e aceitou as notas da relação para a dedução do imposto, a partir deste momento em que é deferido, pode ser aplicada a redução selecionando a Obra.

Em analise – O pedido ainda se encontra em análise pela equipa fiscal, sendo necessário aguardar mais tempo até a concussão de análise.

Indeferido – Quando o fisco analisou as informações e não aceitou o pedido que deverá por parte do contribuinte ser analisado o motivo do indeferimento.

| Þ | Nome Prestador 🗢 | CNPJ/CPF Prestador \$ | Endereço Obra 🗢                                       | Data Criação 🛭 🌩 | Situação ≑ |
|---|------------------|-----------------------|-------------------------------------------------------|------------------|------------|
|   | INFISC           | 08.967.207/0001-41    | Julio de Castilhos, 2579, Galeria, Centro, Taquara-RS | 25/05/2018 10:34 | Deferido   |
|   | INFISC           | 08.967.207/0001-41    | Julio de Castilhos, 2579, Galeria, Centro, Taquara-RS | 25/05/2018 16:37 | Em analise |
|   | INFISC           | 08.967.207/0001-41    | Julio de Castilhos, 2579, Galeria, Centro, Taquara-RS | 04/06/2018 09:09 | Indeferido |

Após o processo de análise da fiscalização, será comunicado a atualização do pedido através da mensagem do sistema no menu superior direito:

| INFISC                                                  | <b>A</b> - | ₽       | 4 - |
|---------------------------------------------------------|------------|---------|-----|
| Vinculação para dedução deferida                        |            | Ajuda 🛛 |     |
| de dedução da base de cálculo código 6 foi<br>deferida. | 0.40       |         |     |
| Ver todas as mensagens >                                |            |         |     |

## 8.3. Processo de emissão de notas

Para preencher uma nota fiscal com caracterização para construção civil, deve ser habilitado, no formulário de emissão, a opção:

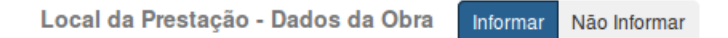

Será exibido o formulário para preenchimento dos dados da Obra e a opção para o vínculo de dedução:

| Vinculação para autorização de dedução | : | 0              | Vinculação *                                                                                                    |
|----------------------------------------|---|----------------|----------------------------------------------------------------------------------------------------|
| Sim                                    |   | •              |                                                                                                    |
| Vincular obra nesta NFS-e:             | 0 | CNPJ/CPF do Re | Ca<br>Po<br>Código 6 - Obra: Julio de Castilhos, 2579, Galeria, Centro, Taquara-<br>RS. [Saldo Disponível: 34,69] |

Ao efetuar a seleção, os dados da obra serão automaticamente importados conforme o cadastro efetuado na etapa 1 do manual.

| Local da Prestação - Dados da Obra      | Informar Não | Informar                              |                                                                  |                                    |   |  |  |
|-----------------------------------------|--------------|---------------------------------------|------------------------------------------------------------------|------------------------------------|---|--|--|
| Vinculação para autorização de dedução: | 0            | Vinculação *                          |                                                                  |                                    |   |  |  |
| Sim                                     | •            | Código 6 - Obra: Julio de             | e Castilhos, 2579, Galeria, Centro, Taqu                         | uara-RS. [Saldo Disponível: 34,69] | + |  |  |
|                                         |              | Por que minha vinculação não aparece? |                                                                  |                                    |   |  |  |
| Vincular obra nesta NFS-e:              | CNPJ/CPF do  | Responsável da Obra *                 | Obra *                                                           |                                    |   |  |  |
| Sim                                     | 08.967.207/  | 0001-41                               | Protocolo 3 - Julio de Castilhos, 2579, Galeria, Centro, Taquara |                                    |   |  |  |
| CEI                                     | ART          |                                       | Número Matrícula                                                 | Número Projeto                     |   |  |  |
| 123456789170                            |              |                                       |                                                                  |                                    |   |  |  |
|                                         |              |                                       |                                                                  |                                    |   |  |  |
| CEP                                     | Logradouro * |                                       | Número Logradouro                                                | Complemento                        |   |  |  |
| 95600-080                               | Julio de Cas | stilhos                               | 2579                                                             | Galeria                            |   |  |  |
| Bairro                                  | Cidade *     |                                       | País *                                                           |                                    |   |  |  |
| Centro                                  | Taquara / R  | S                                     | Brasil                                                           |                                    |   |  |  |

No detalhamento do serviço da nota, ao incluir o item de serviço, poderá ser aplicado a redução de base do saldo por completo **R\$ 34,69** ou parcial como exemplificado **R\$ 10,00**:

| Serviços                  |                       |                  |                        |                                 |        |             |      |                            |  |
|---------------------------|-----------------------|------------------|------------------------|---------------------------------|--------|-------------|------|----------------------------|--|
| Serviço Autorizado        |                       |                  | Detalha                | amento do Serviço               |        |             | 0    | Lei 116                    |  |
| CONCRETAGEM               |                       |                  |                        | beamento de concreto - 3ª Andar |        | 07.02       |      |                            |  |
| Quantidade *              | Unidade               |                  | Valor Unitário *       | Desc. Incondicional             | Ø Redu | ção na B.C. | 0    | Alíquota (%) *             |  |
| 1,00                      | UN                    |                  | 3.500,00               | 0,00                            | )      | 10          | ,00, | 4,00                       |  |
| Responsabilidade pelo IS  | SQN                   | 0                | Município onde o ISSQN | N deve ser pago *               |        |             |      |                            |  |
| Prestador do Serviço      |                       | -                | Caxias do Sul / RS     |                                 |        |             | 0    | nformar Retenções Federais |  |
| Valor aproximado de tribu | itos municipais, esta | duais e federais |                        |                                 |        |             |      |                            |  |
| Percentual (%)            | Valor                 | 0                |                        |                                 |        |             |      |                            |  |
| 0,0                       | 0                     | 0,00             |                        |                                 |        |             |      |                            |  |

Exemplo de Layout da nota contendo as informações de redução de Base de Cálculo:

| LOCAL DE TRIBUTAÇÃO                      | RESPONSABILIDADE             | PELO ISSQN      | REGIME TR        | BUTÁ     | 30             |          |  |  |  |
|------------------------------------------|------------------------------|-----------------|------------------|----------|----------------|----------|--|--|--|
| Taquara / RS                             | Prestador de Servi           | ço 🔪            | Geral            |          |                |          |  |  |  |
|                                          | TOMADOR                      | DE SERVIÇOS     |                  |          |                |          |  |  |  |
| CNPJ/CPF: 51.818.533/0001-16             | Inscrição E                  | stadual; 🔿      | Inscrie          | ;ão Mu   | nicipal:       |          |  |  |  |
| Nome/Razão Social: Tomador de Serv       | viços 🔶 🔨                    | 5               |                  |          |                |          |  |  |  |
| Endereço: Rua Júlio de Castilhos, s\     | n, Centro, CER/95600-080     | 14 N -          |                  |          |                |          |  |  |  |
| Município: Taquara / RS                  | <b>O</b> * 1                 | eis: Brasil     |                  |          |                |          |  |  |  |
| E-mail:                                  | 4. 0                         | elefone:        |                  |          |                |          |  |  |  |
|                                          | DISCRIMINAÇÃ                 | O DOS SERVIO    | ços              |          |                |          |  |  |  |
| Descrição L.C                            | C. 116 Aliquota (%) Valor Ur | itário Qtd / l  | Unid Desconto In | c. Va    | alor Serviço   | ISSQN    |  |  |  |
| Bombeamento de concreto - 07<br>39 Andar | 7.02 4,00 3.50               | 0,00 1,00 /     | UN 0,0           | 0        | 3.500,00       | 139,60   |  |  |  |
| S FORM                                   | 7, 5                         |                 | VALOR TOTAL      | DA NO    | TA FISCAL: R\$ | 3.500,00 |  |  |  |
| DEMONSTRATIVO DE CALCULO                 |                              |                 |                  |          |                |          |  |  |  |
| Valor de Serviço                         | s Não Tributaveis            | Desconto Co     | ndicional        | Dedug    | öes .          |          |  |  |  |
| 3.500,00                                 | 0,00                         |                 | 0,00             |          | 0,00           |          |  |  |  |
| Redução na Base de Calculo Valo          | or Aproximado de Tributos    | Base de Calculo |                  | 139.60   |                |          |  |  |  |
| 10,00                                    | RETENCOE                     | S FEDERAIS      |                  |          | 133,00         |          |  |  |  |
| INSS (RS) IR (RS)                        | CSLL (R\$)                   |                 | PIS/PASEP (R\$)  |          | CONFIS (R\$)   |          |  |  |  |
| 0,00                                     | 0,00 0                       | ,00             | 0,00             |          | 0,00           |          |  |  |  |
|                                          |                              |                 | VALOR LÍQUIDO    | DA NO    | TA FISCAL: R\$ | 3.500,00 |  |  |  |
|                                          | DADOS                        | DA OBRA         |                  |          |                |          |  |  |  |
| Protocolo da Obra: 3                     | Código da Vinculação:        | 6               |                  |          |                |          |  |  |  |
| CEI: 12.345.67891/70 ART:                |                              | Projeto:        | M                | latricul | a:             |          |  |  |  |
| Endreço: Juno de Castilhos, 2579, G      | aleria, Centro, CEP 95600    | -080            |                  |          |                |          |  |  |  |
| Municipio/ Taquara / RS                  | HIEABLU CÂ                   | Pais: Brasil    |                  |          |                |          |  |  |  |
| Atividado(s) autorizada(s) polo Municír  | INFORMAÇO                    | ES ADICIONAI    | 5                |          |                |          |  |  |  |
| Local do Tributation Taguara / P.C       | DID: 1339 - CONCRETAGEM      |                 |                  |          |                |          |  |  |  |
| wearue mouraçane raquara / KS            |                              |                 |                  |          |                |          |  |  |  |

Como foi utilizado o crédito de redução de base parcialmente, na próxima nota fiscal é atualizado o saldo disponível para a utilização.

| Vinculação *                                                                                      |
|---------------------------------------------------------------------------------------------------|
| Código 6 - Obra: Julio de Castilhos, 2579, Galeria, Centro, Taquara-RS. [Saldo Disponível: 24,69] |
| Por que minha vinculação não aparece?                                                             |

## 9. Encerramentos

Utilizando o menu de navegação, selecione a opção Arrecadação → Extrato.

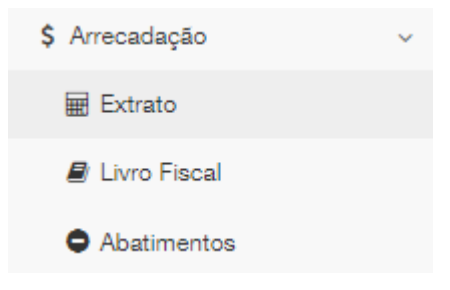

Na tela que será exibida, você poderá realizar um filtro por período desejado. O resultado será uma tabela com a

| De:            |               | Até:   |                          |                  |                      |              |  |  |  |
|----------------|---------------|--------|--------------------------|------------------|----------------------|--------------|--|--|--|
| Abril 🔻        | 2017 🔻        | Março  | Março 🔻 2018 🔻 Consultar |                  |                      |              |  |  |  |
|                |               |        |                          |                  |                      |              |  |  |  |
| Competância    | Serviços Pres | stados |                          | Serviços Tomados | Aviaca               |              |  |  |  |
| Competencia    | Situação      |        | Ações                    | Situação         | Ações                | AVISOS       |  |  |  |
| Março/2018     | Não encer     | rado   | 🖋 Ações <del>v</del>     | Não encerrado    | 🖋 Ações <del>v</del> | Nenhum aviso |  |  |  |
| Fevereiro/2018 | Não encer     | rado   | 🖋 Ações <del>v</del>     | Não encerrado    | 🖋 Ações <del>v</del> | Nenhum aviso |  |  |  |
| Janeiro/2018   | Não encer     | rado   | 🖋 Ações <del>v</del>     | Não encerrado    | 🖋 Ações <del>v</del> | Nenhum aviso |  |  |  |

opção de "Ações" para as obrigações de Serviços Prestados e Serviços Tomados para cada competência.

Ao clicar no botão "Ações", será exibida uma lista de operações possíveis:

- \$ Encerrar Mês
- Emitir NFSe
- Q Consultar Notas
- Q Consultar Lotes

## 9.1. Encerramento ISSQN próprio

Clicando em "Encerrar Mês", dentro de Serviços Prestados, será exibido a tela com informações para o encerramento de mês de competência para as obrigações relativas ao ISSQN próprio. Nesta tela, Clique em "Calcular Imposto".

| Encerramento de mês de competência para obrigações relativas ao ISSQN próprio |                                 |  |  |  |  |  |
|-------------------------------------------------------------------------------|---------------------------------|--|--|--|--|--|
| Dívida:                                                                       | ISSQN Próprio                   |  |  |  |  |  |
| Competência:                                                                  | Março/2018                      |  |  |  |  |  |
| Vencimento<br>Imposto:                                                        | 05/Abril/2018 (Quinta-feira)    |  |  |  |  |  |
| Contribuinte:                                                                 | 07.204.192/0001-05 - Emitente G |  |  |  |  |  |
| Módulo de<br>apuração:                                                        | Nota Fiscal Eletrônica          |  |  |  |  |  |
| Calcular Impos                                                                | to                              |  |  |  |  |  |
| Cancelar                                                                      |                                 |  |  |  |  |  |

Será exibido as informações com o valor total dos serviços, a base de cálculo e o ISSQN devido, logo abaixo as informações para a Guia de pagamento.

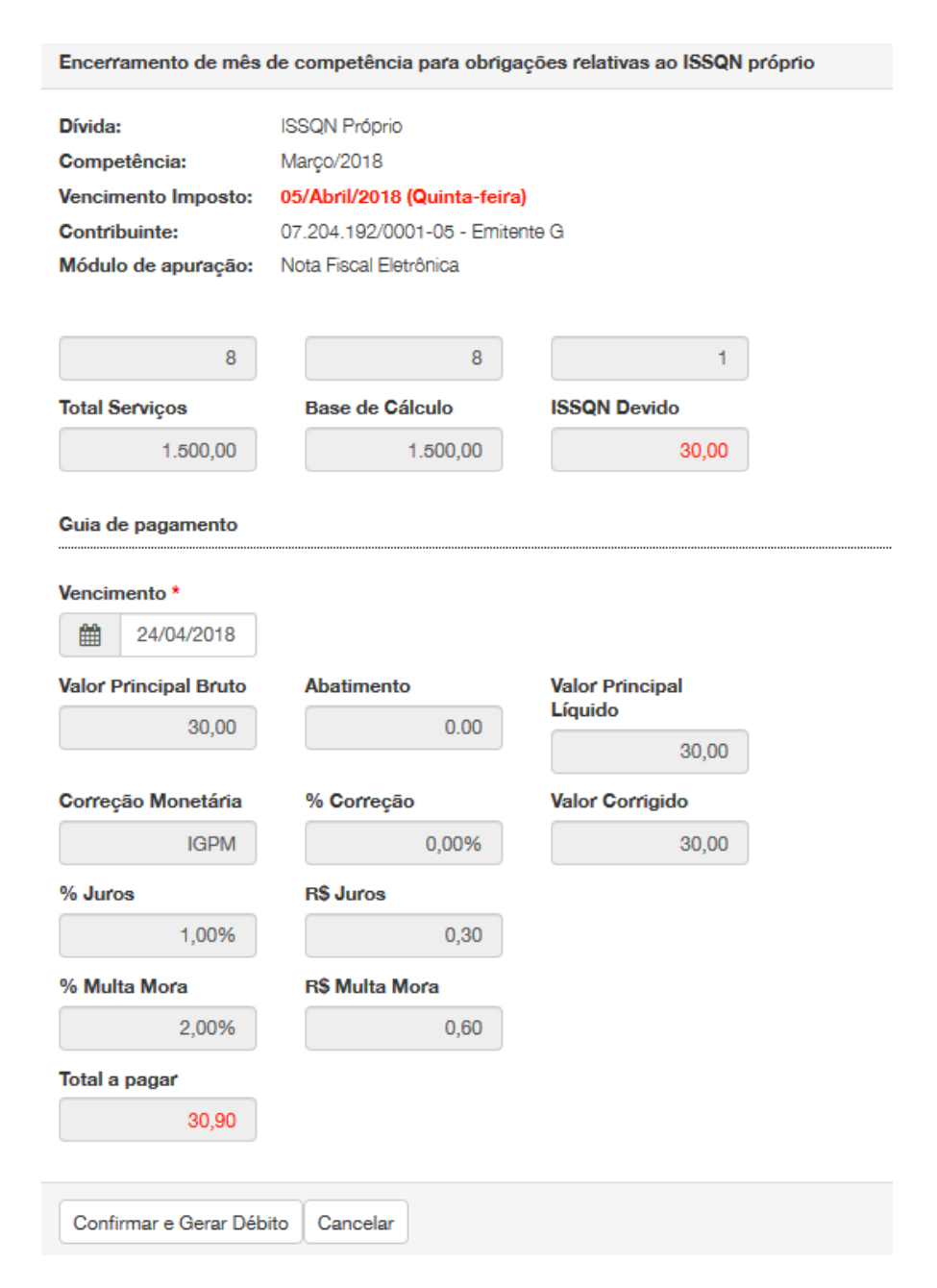

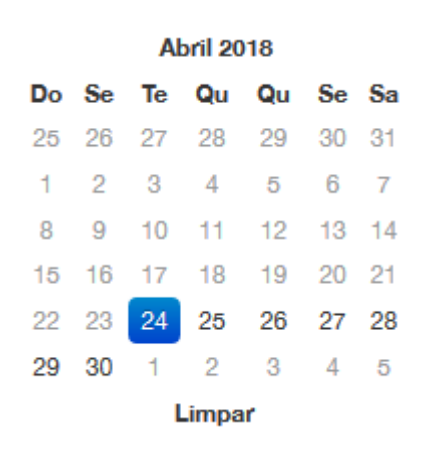

No campo "Vencimento", será possível alterar a data dentro do período permitido em destaque no calendário.

| Atenção                                                      |                        |
|--------------------------------------------------------------|------------------------|
| Encerrar o mês de Março/2018 e gerar a guia de ISSQN próprio | no valor de R\$ 30,90? |
|                                                              | Confirmar Cancelar     |

Para gerar a guia clique em "Confirmar e Gerar Débito", um aviso será exibido:

Clicando em "**Confirmar**", a guia será gerada e disponibilizada para download. Ao finalizar a tela de "**Extrato**" ficará com as informações da guia, mostrando a situação atual.

|             |                                                                                                    |                  |                |             | X 1          |
|-------------|----------------------------------------------------------------------------------------------------|------------------|----------------|-------------|--------------|
| Competência | Serviços Prestados                                                                                                    | Serviços Tomados | Aviana         |             |              |
|             | Situação                                                                                                    | Ações            | Situação       | Ações       | AVISOS       |
| Março/2018  | Inadimplente<br>Débitos gerados para o mês:<br>• <i>Totalizador Nº</i> 9000010: R\$ 30,90 (Em aberto)<br>Informações Econômicas:<br>• Não é necessário informar |                  | Sem ISS devido | Ações     ▼ | Nenhum aviso |

# 9.1.1. Segunda via de Guia para Pagamento

Havendo a necessidade de gerar uma segunda via, basta clicar no link "totalizador" em vermelho, uma janela será exibida.

| Número:    | Divida: ISSQN Próprio - Março/2018<br>Número: 90000010 |                             |       |       | Totaliz         | ador do ISSQ | N (Março/201 | 3)           |
|------------|--------------------------------------------------------|-----------------------------|-------|-------|-----------------|--------------|--------------|--------------|
| Contribu   | inte: 07.204                                           | 04.192/0001-05 - Emitente G |       |       |                 |              |              |              |
| Contado    | n -                                                    |                             |       |       |                 |              |              |              |
| Sit. Dívid | la: Em abo                                             | erto                        |       |       |                 |              |              |              |
| Vencime    | nto: 05/04/2                                           | 2018                        |       | c     | Serado em:      | 24/04/201    | 8 09:57:19   |              |
| Situação   | apurada:                                               | ISSQN Devido                |       |       |                 |              |              |              |
| Notas Fi   | scais Emitidas:                                        | 8 até 8(1)                  |       | F     | aturamento Ser  | vicos: R     | \$ 1.500,00  |              |
| Base de    | cálculo:                                               | R\$ 1.500,00                |       | ١     | alor Principal: | R            | \$ 30,00     |              |
| uias gera  | das para pagament                                      | o deste débito              |       |       |                 |              |              |              |
|            |                                                        |                             |       |       |                 |              | \$ Ger       | ar nova guia |
| Número     | Situação                                               | Valor Corrigido             | Juros | Multa | Valor a pagar   | Vencimento   | Valor pago   |              |
|            |                                                        | 00.00                       | 0.90  | 0.60  | 0.00            | 24/04/2018   | 0.00         | D 28 via     |

## DÉBITO Nº 90000010

Note que, ao final da página, haverá um botão com a opção de "2ª via" que, ao clicar, efetuará o download da guia.

## 9.1.2. Guia para pagamento vencida

Caso a guia já gerada estiver vencida, você terá a possibilidade de "Gerar nova guia" com o valor corrigido para pagamento.

|       | \$ Gerar nova guia |          |  |  |  |  |  |
|-------|--------------------|----------|--|--|--|--|--|
| Valor | pago               |          |  |  |  |  |  |
|       | 0,00               | 🔒 2ª via |  |  |  |  |  |

## 9.1.3. Emitir NFS-e Complementar

| Número   | Situação         | Valor Corrigido | Juros | Multa | Valor a pagar | Vencimento | Valor pago |          |
|----------|------------------|-----------------|-------|-------|---------------|------------|------------|----------|
| 90000007 | Aguardando Pgto. | 30,00           | 0,30  | 0,60  | 0,00          | 24/04/2018 | 0,00       | 🔒 2º via |

Na tela de extrato, clicando no botão "**Ações**", terá a opção de "**Emitir NFSe Complementar**". A tela de emissão será exibida. Ao finalizar, será gerada uma guia específica para essa nota complementar para pagamento do imposto. Não havendo a necessidade do cancelamento da guia já gerada anteriormente.

| Competância | Serviços Prestados                                                                                                    |
|-------------|----------------------------------------------------------------------------------------------------|
| Competencia | Situação                                                                                                    |
| Março/2018  | Inadimplente<br>Débitos gerados para o mês:<br>• Totalizador Nº 90000010: R\$ 30,90 (Em aberto)<br>• Complementar Nº 90000015: R\$ 0,31 (Em aberto)<br>Informações Econômicas:<br>• Não é necessário informar |

Na tela de "Extrato" o link da guia com a nota complementar será informado.

# 9.2. Encerramento ISSQN retido

## 9.2.1. Registrar/Escriturar NFSe de serviço tomado

Para registrar uma nota de serviço tomada, na tela de extrato clique no botão "Ações" e depois na opção

| Serviços Tomados |        |                                                                                                    |  |  |  |  |  |  |
|------------------|--------|----------------------------------------------------------------------------------------------------|--|--|--|--|--|--|
| Situação         |        | Ações                                                                                                |  |  |  |  |  |  |
| Sem ISS devido   | ů<br>Q | <ul> <li>✔ Ações▼</li> <li>Registrar serviços tomados</li> <li>Consultar serviços tomados</li> </ul> |  |  |  |  |  |  |

#### "Registrar serviços tomados"

A tela para registro da nota será exibida, os campos de preenchimento obrigatórios serão indicados com um \*. Ao finalizar o preenchimento, clique no botão "Registrar Serviço Tomado" ao final da página.

| Dados Gerais                   | Serviços | 希 Construção Civil    |            |              |         |                      |  |
|--------------------------------|----------|-----------------------|------------|--------------|---------|----------------------|--|
| Dados Gerais                   |          |                       |            |              |         |                      |  |
| Razão Social                   |          | CNPJ/CPF              |            | Inscrição Mu | nicipal |                      |  |
| Emitente G                     |          | 07.204.192/0001-05    |            | 123          |         |                      |  |
| Tipo de Documento *            |          | Série *               | Número *   |              | Data d  | e Emissão *          |  |
| Nota Fiscal de Serviço (Papel) | ~        | s ~                   |            |              | t       | 24/04/2018           |  |
| Exigibilidade do ISSQN         |          | Local de Tributação * |            |              |         |                      |  |
| Normal                         | ~        | Caxias do Sul / RS    |            |              |         |                      |  |
| Cancelada                      |          |                       |            |              |         |                      |  |
| Não 🗸                          |          |                       |            |              |         |                      |  |
|                                |          |                       |            |              |         |                      |  |
| Prostador                      |          |                       |            |              |         |                      |  |
| Prestauor                      |          |                       |            |              |         |                      |  |
| Brasil                         |          |                       |            |              |         |                      |  |
| Name / Basie Casiel *          |          |                       |            |              |         | Incesia Sa Municipal |  |
| Nome / Razao Social *          |          |                       | GNPJ/GPF * |              | 0       | inscrição Municipal  |  |
|                                |          |                       |            |              | ~       |                      |  |
| Inscrição Estadual             | CEP      | 0                     | Logradouro |              |         | Número Logradouro    |  |
|                                |          | ٩                     |            |              |         |                      |  |
| Complemento                    | Bairro   |                       | Cidade *   |              |         | E-mail               |  |
|                                |          |                       | Caxias do  | Sul / RS     |         |                      |  |
| Telefone                       |          |                       |            |              |         |                      |  |
|                                |          |                       |            |              |         |                      |  |
|                                |          |                       |            |              |         |                      |  |

| , ,              |            |           | L              | ei 116 *   |                 | Responsal | bilidade pelo ISSQN |
|------------------|------------|-----------|----------------|------------|-----------------|-----------|---------------------|
|                  |            |           |                |            |                 | Tomado    | or do Serviço       |
| Quantidade *     | Valor Unit | ário *    | Desc. Incondic | ional 0    | Redução na B.C. | 0         | Alíquota (%) *      |
| 1,00             |            | 0,00      |                | 0,00       |                 | 0,00      | 5,00                |
| /alor do Serviço |            | Base de O | lículo         | Valor de l | SSQN            |           |                     |
|                  | 0,00       |           |                | 0,00       | 0,00            |           |                     |
|                  |            |           |                |            |                 |           |                     |
|                  |            |           |                |            |                 |           |                     |
| ✓ Salvar Serviço |            |           |                |            |                 |           |                     |
|                  |            |           |                |            |                 |           |                     |
|                  |            |           |                |            |                 |           |                     |
|                  |            |           |                |            |                 |           |                     |

# 9.2.2. Importar NFS-e de serviços Tomados

Utilizando o menu de navegação, vá na opção **"Serviços Tomados"** e em seguida clique em **"Importar NFS-e"** 

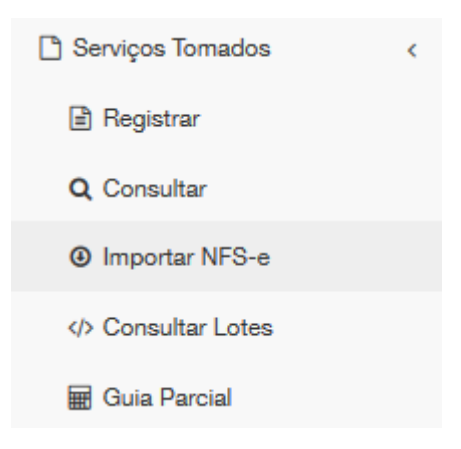

Na tela que será exibida, selecione a Competência/mês e ano desejado.

| Competência: |              |               |                      |                  | Situação do regist             | tro da NFS-e             |                     |                        |                   |            |                           |                  |  |  |
|--------------|--------------|---------------|----------------------|------------------|--------------------------------|--------------------------|---------------------|------------------------|-------------------|------------|---------------------------|------------------|--|--|
|              | Abril        | bril ~ 2018 ~ |                      |                  | V 2018 V NFS-e não importada V |                          |                     |                        |                   | Q Consulta | r                         |                  |  |  |
|              | Número<br>\$ | Série<br>‡    | Data de<br>Emissão 🗘 | Respons<br>ISSQN | sabilidade pelo<br>≑           | CNPJ/CPF<br>Prestador \$ | Nome<br>Prestador 🗘 | Situação da<br>NFS-e 🖨 | Valor da<br>NFS-e | ISSQN      | Situação de<br>Importação | \$               |  |  |
|              | ] 12         | s             | 23/04/2018           | Tom              | ador do Serviço                | 07.204.192/0001-05       | Emitente G          | Não cancelada          | 15,00             | 0,30       | Não importada             | × Rejeitar NFS-e |  |  |
| (            | Importar n   | iotas fis     | cais                 |                  |                                |                          |                     |                        |                   |            |                           |                  |  |  |

Selecione a Situação do registro da NFS-e e clique em "Consultar"

Selecione as notas que desejas importar, marcando a caixa ao lado esquerdo.

| Número<br>\$ | Série<br>\$ | Data de<br>Emissão 🗘 |  |
|--------------|-------------|----------------------|--|
| 12           | S           | 23/04/2018           |  |

Caso desejar importar todas as notas exibidas na consulta, marque a primeira caixa no cabeçalho.

Após clique no botão "Importar notas fiscais". Será exibido um aviso:

| Atenção!                                       |             |
|------------------------------------------------|-------------|
| NFS-e(s) registradas com sucesso em sua DMST-e |             |
|                                                | <b>√</b> OK |

Para gerar a guia, utilizando o menu de navegação, dentro de "Serviços Tomados", selecione a opção "Guia Parcial"

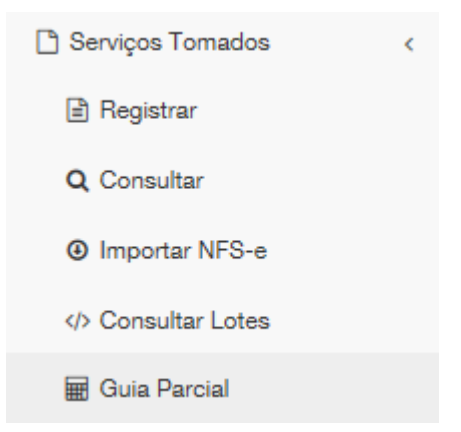

### Será exibida uma tela para seleção do período desejado

| Competê  | ncia:    |                |    |  |
|----------|----------|----------------|----|--|
| Abril    | ~        | 201 ~          |    |  |
| De:      |          | Até:           |    |  |
| 01       | $\sim$   | 24             | ~  |  |
| Prestado | r de Sei | rviço (opciona | I) |  |
| CNPJ/CP  | F        | Nome           |    |  |
|          |          |                |    |  |
| Q Const  | ultar    |                |    |  |

Após aplicar o filtro, clique em "Consultar".

Para gerar a guia, selecione as notas que deseja efetuar o pagamento do imposto e clique em "Gerar Guia Parcial"

2 Serviços Tomados disponíveis para geração de guia parcial. Selecione as notas que você deseja gerar guia e clique em 🗸 Gerar Guia Parcial

| Documento \$              | Número | Série<br>≑ | Data de<br>Registro    ≑ | CNPJ/CPF<br>Prestador \$ | Nome<br>Prestador 🗘 | Cidade/Estado<br>Prestador \$ | Responsabilidade pelo ISSQN \$ | Exigibilidade<br>ISSQN \$ | Valor<br>Serviço≑ | Valor<br>ISSQN≑ |             |
|---------------------------|--------|------------|--------------------------|--------------------------|---------------------|-------------------------------|--------------------------------|---------------------------|-------------------|-----------------|-------------|
| NFS-e<br>(serviços)       | 12     | S          | 24/04/2018               | 07.204.192/0001-<br>05   | Emitente G          |                               | Tomador do Serviço             | Normal                    | 15,00             | 0,30            | 🕒 Consultar |
| Nota Fiscal<br>Mercadoria | 123    | s          | 02/04/2018               | 37.938.542/0001-<br>10   | Prestador           |                               | Tomador do Serviço             | Normal                    | 100,00            | 5,00            | 🕞 Consultar |

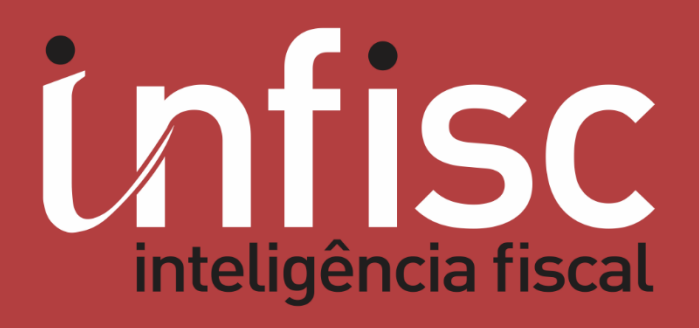

www.infisc.com.br